## Spring dale Preparatory School

## **Online Application Instructions**

Parents who already have an interest in enrolling their children at Springdale Preparatory do not need to complete an online inquiry and may proceed directly to applying to the school using the Online Application. Below are the procedures they will follow to complete the online application.

🖻 Contact Us 🏦 Log in to MySj

 Lag 672-0072
 Contact Us
 Log in to MySpringdale

 ABOUT ~
 ACADEMICS ~
 ATHLETICS
 STUDENT LIFE ~
 NEWS
 ADMISSIONS
 MCC

Visit the Springdale Preparatory School

website: <a href="https://springdaleprep.org/">https://springdaleprep.org/</a>

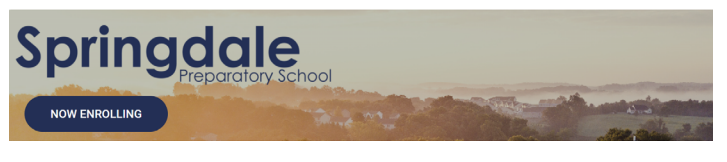

Click the "Create Account" link. You need to create an account with our school management system, "MySpringdale."

|                                                                  | SPRINGDALE<br>PREPARATORY |
|------------------------------------------------------------------|---------------------------|
| Create an Account                                                | Already have an account?  |
| First time here? Create an<br>account to apply online            | Email                     |
| and stay connected with<br>the school throughout<br>the process. | Next                      |
| Create Account                                                   |                           |
|                                                                  |                           |

Next, provide your information. Once you have completed all required fields and solve the CAPTCHA, click "Create Account."

| Your First Name                                 |                                     |  |
|-------------------------------------------------|-------------------------------------|--|
|                                                 |                                     |  |
| • Your Last Name                                |                                     |  |
|                                                 |                                     |  |
| • Your Login Email                              |                                     |  |
|                                                 |                                     |  |
| • Relationship To Candidate                     |                                     |  |
| - Select an Option                              | \$                                  |  |
|                                                 | <b>2</b>                            |  |
|                                                 | reCAPTCHA<br>Privacy - Terms        |  |
|                                                 |                                     |  |
| <ul> <li>I agree to terms of use and</li> </ul> | privacy and to comply with COPPA, I |  |

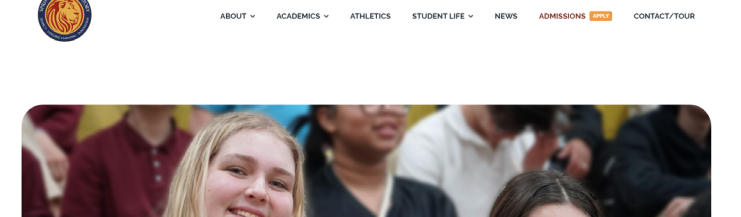

Click Admissions (Apply). Scroll until you

see an "APPLY TODAY!" button. Click that button to begin the application process.

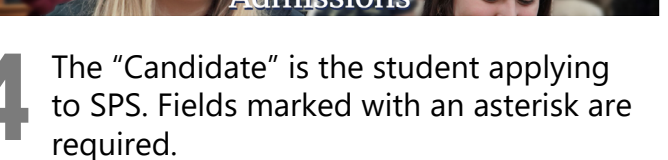

| © SPRINGDALE<br>PREPARATORY                                                                                             |
|----------------------------------------------------------------------------------------------------|
| Create on Account                                                                                                    |
| Enter the following required information to continue. This account is<br>meant to be created by an adult family member. |
| * Candidate First Name                                                                                                  |
| @~                                                                                                    |
| Candidate Last Name                                                                                                    |
|                                                                                                    |
| Candidate Preferred Name                                                                                                |
|                                                                                                    |
| * Candidate Date of Birth                                                                                               |
|                                                                                                    |
| * Entering Year                                                                                                    |
| 2024 - 2025 🗘                                                                                                    |
| School Level                                                                                                    |

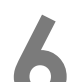

Once you have completed the account creation steps above, you should see a notice:

| © SPRINGDALE<br>PREPARATORY                                                                                                    |
|----------------------------------------------------------------------------------------------------|
| Email Sent                                                                                                    |
| The login information you requested has been sent to m@outlook.com.                                                                                                    |
| The e-mail has been sent from <b>springdaleprep@myschoolapp.com</b> .<br>To ensure receipt of this e-mail, please be sure this e-mail address is<br>ncluded on your address book/whitelist. |
| Back to Login Screen                                                                                                    |

If you click "Back to Login Screen," you can enter your email and click "Forgot Login or First Time Logging In."

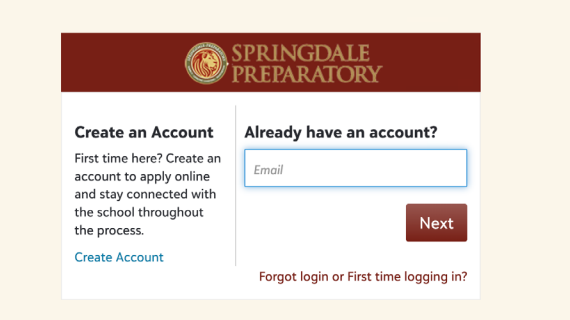

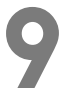

Click "Continue" to continue setting up your account on MySpringdale.

| Your username is being converted to use Blackbaud ID with<br>your email address:<br>m@outlook.com<br>Click Continue to sign in or to create a new Blackbaud Account. | SPRINGDALE<br>PREPARATORY                                                                         |
|----------------------------------------------------------------------------------------------------|---------------------------------------------------------------------------------------------------|
| Click Continue to sign in or to create a new Blackbaud Account.                                                                                                    | Your username is being converted to use Blackbaud ID with<br>your email address:<br>m@outlook.com |
|                                                                                                    | Click Continue to sign in or to create a new Blackbaud Account.                                   |

Alternatively, you can choose to use a Google or Apple account as a Single Sign On (SSO) account.

| DIACKDAUO |                                                 |       |
|-----------|-------------------------------------------------|-------|
|           | Sign in                                         |       |
|           | Email address<br>andrewjamesmalcolm@outlook.com |       |
|           | Password                                        |       |
|           | Forgot password? Remember my email              |       |
|           | Sign in                                         |       |
|           | or                                              |       |
|           | G Sign in with Google                           |       |
|           | Sign in with Apple                              |       |
|           | Need an account? Sign up                        |       |
|           | Need help? Have questions?                      |       |
|           | Powered by                                      | Ping- |

3 After confirming your account, you should be returned to the login screen.

|                                                                            | SPRINGDALE<br>PREPARATORY              |
|----------------------------------------------------------------------------|----------------------------------------|
| Create an Account<br>First time here? Create an<br>account to apply online | Already have an account?               |
| and stay connected with<br>the school throughout<br>the process.           | Next                                   |
| Create Account                                                             | Forgot login or First time logging in? |

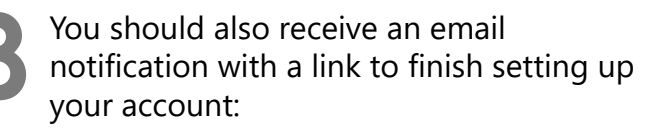

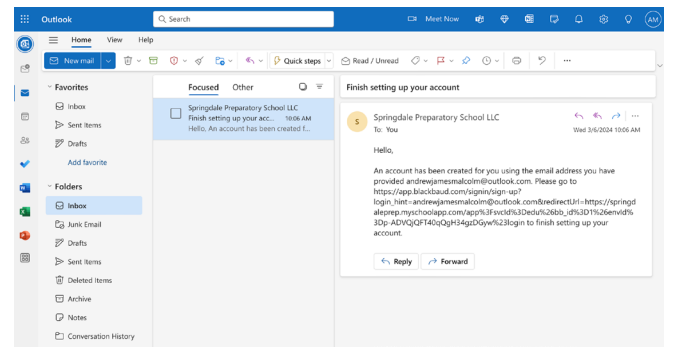

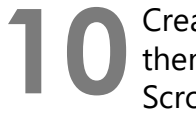

Create a password for your account, then confirm your first and last name. Scroll down and click the "Sign up."

| Sign up                                                                                                    |  |
|----------------------------------------------------------------------------------------------------|--|
| Email address<br>@hotmail.com                                                                                                    |  |
| Password                                                                                                    |  |
| Must contain of least 12 characters and 3 of the following:<br>- Capital letter<br>- Lowercoal Etter<br>- Number<br>- Special characters (I, #, %, etc.) |  |
| Confirm password                                                                                                    |  |
| First name                                                                                                    |  |
| Last name                                                                                                    |  |

You may be asked to enter a confirmation code sent to the email you used to create the account.

| διαςκοαύο |                                                                                                    |  |
|-----------|----------------------------------------------------------------------------------------------------|--|
|           | Confirm your account                                                                                          |  |
|           | We've emailed you a 6-digit code to confirm<br>your identity. Enter it below to continue to<br>your solution. |  |
|           | Confirmation code                                                                                             |  |
|           | Next                                                                                                    |  |
|           | Powered by                                                                                                    |  |
|           | Jackoddo                                                                                                    |  |
|           |                                                                                                    |  |
|           |                                                                                                    |  |

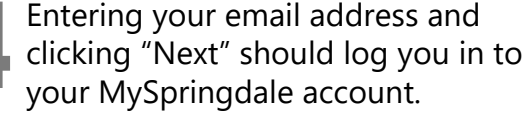

| SPRINGDALE<br>PREPARATORY |                         |              |             | Official Notes O Messages 🚨 Hugh -                                                                                                    |
|---------------------------|-------------------------|--------------|-------------|----------------------------------------------------------------------------------------------------|
| Jonathan 📑 News -         | Calendar                |              |             |                                                                                                    |
| ۲                         |                         |              |             |                                                                                                    |
| Admissions Progress       | Decision Official Notes | Contact Card |             |                                                                                                    |
| Application               |                         |              | GP Fill Out | Welcome to your admissions progress pagel<br>Please check back frequently to view your<br>progress throughout the admissions process. |
|                           |                         |              |             | + Apply Another Child                                                                                                    |
|                           |                         |              |             |                                                                                                    |
|                           |                         |              |             |                                                                                                    |
|                           |                         |              |             |                                                                                                    |
|                           |                         |              |             |                                                                                                    |
|                           |                         |              |             |                                                                                                    |

From this point, you can begin to complete the application for your child by clicking the "Fill Out" button under the Application section of the "Admissions Progress" tab.

| 4 |   | Take the time to fill in all required  |
|---|---|----------------------------------------|
|   | 0 | information (marked with an asterisk). |

|           | SFRINGBALE                                                                                                    | 0 Official Notes 0 Messages 🕘 http://                                                                                                 | Introduction Applicant                                                 | Family Previous Acader                                             | nic History Student                                           | Questionnaire Si                                       | ignature Confirmation                                                                                                    |
|-----------|----------------------------------------------------------------------------------------------------|----------------------------------------------------------------------------------------------------|------------------------------------------------------------------------|--------------------------------------------------------------------|---------------------------------------------------------------|--------------------------------------------------------|----------------------------------------------------------------------------------------------------|
|           | Springdale Prep Application Interdedition Interdedition In | re Confirmation                                                                                                    | Prefix<br>First Name                                                   |                                                                    |                                                               |                                                        |                                                                                                    |
|           | Thank you for your interest and for choosing to apply to Springdale Preparatory School The organized Application as well as non-includele application has a required part of the application process. Additional prepare temports and advancementations.                                                                                                    | rk will need to be submitted, such as school                                                                                          | Jonathan<br>Middle Name<br>Last Name<br>Test                           |                                                                    |                                                               |                                                        |                                                                                                    |
|           | If you have any questions, please MI us know by emailing admissions@springsteleprep.org.                                                                                                    |                                                                                                    | Suffix                                                                 |                                                                    |                                                               |                                                        |                                                                                                    |
|           |                                                                                                    |                                                                                                    | Proferred Name<br>Johnny<br>Gender *<br>Male<br>Pronoums<br>He/Him/His | •                                                                  |                                                               |                                                        |                                                                                                    |
|           | Once you have comple<br>application and signed<br>digital signature, you w<br>confirmation that the a<br>been submitted.                                                                                                    | ted the<br>with your<br>vill receive a<br>pplication has                                                                              | <b>18</b>                                                              | At this po<br>with addi<br>our app<br>member<br>pegin to<br>commun | oint, a<br>tional<br>licatior<br>of the<br>proces<br>icate th | checkl<br>docun<br>n. Mea<br>admis<br>s your<br>ne nex | ist will appear<br>nents to complete<br>nwhile, a<br>sions team will<br>r application and<br>t steps.                                 |
| Jonathan  | News • 🚺 Calendar                                                                                                    |                                                                                                    | SPRINGDA<br>Jonathan 📷 New                                             | ws - 🛗 Calendar                                                    |                                                               |                                                        | 0 Official Notes 0 Messages 😍 High -                                                                                                  |
|           |                                                                                                    |                                                                                                    | ۲                                                                      |                                                                    |                                                               |                                                        |                                                                                                    |
| Admissio  | ns Progress Decision Official Notes Contact Card                                                                                                    |                                                                                                    | Admissions Progres                                                     | Decision Official Notes                                            | Contact Card                                                  |                                                        |                                                                                                    |
| Applicati | on                                                                                                    | Welcome to your admissions progress page!<br>Please check back frequently to view your<br>progress throughout the admissions process. | Checklist<br>Milestone                                                 | _                                                                  | Due                                                           | Received                                               | Welcome to your admissions progress page!<br>Please check back frequently to view your<br>progress throughout the admissions process. |
|           |                                                                                                    | + Apply Another Child                                                                                                    | Interview Vir     Transcript     Please uploa                          | rtual<br>ad current transcript.                                    | 2 Upload                                                      | -                                                      | + Apply Another Child                                                                                                    |
|           |                                                                                                    |                                                                                                    | C English Evalu                                                        | uation                                                             | @ Start -                                                     | -                                                      |                                                                                                    |
|           |                                                                                                    |                                                                                                    | Math Evaluar     Additional R                                          | tion                                                               | @ Start -                                                     | -                                                      |                                                                                                    |

If you have any questions or issues during this process, reach out to us using the <u>admissions@springdaleprep.org</u> email address. A member of our team will get back to you as soon as we are able to so that we can help you join our community!